# 百度文库 (高校版) 使用说明

#### 温馨提示:

1、首次使用百度帐户登陆访问百度文库 (高校版)之前,百度帐户必须在校园网 IP 范围内在 PC 端 绑定学校邀请码。

### 本校教职工可以申请百度文库学校邀请码。

联系方式: Email <u>1793216010@qq.com</u>。

2、绑定了**学校邀请码的百度帐号**只能免费下载高校版百度文库的文档(非百度文库全库),涉及的 具体范围:百度文库全库下载券文档范围,百度文库全库非标价文档全文浏览**。** 

### 一、访问方式:

无论校园网 IP 范围内/外,本校教职工在电脑端/移动端浏览器都必须使用绑定了**学校邀请码的** 百度帐号登录访问百度文库(<u>https://eduai.baidu.com/</u>),仅限免费下载高校版百度文库的文档 (非百度文库全库),涉及的具体范围:百度文库全库下载券文档范围,百度文库全库非标价文档全 文浏览。

## 二、校园网 IP 范围内百度文库 (高校版) 访问邀请码绑定流程:

#### 01

在浏览器输入网址 <u>https://eduai.baidu.com</u>,或直接搜索"**百度文库高校版**",进入百度 文库(高校版)首页,点击"**登录**"按钮,即可进入登录页面。

| 2 西京 6      | https://eduai.baidu.com | /                        |                                          | V                                       | ダ ~ 装备钻石砍怪全都有 Q.              |  |
|-------------|-------------------------|--------------------------|------------------------------------------|-----------------------------------------|-------------------------------|--|
| @ ≊         | 试教育云平台                  |                          |                                          |                                         | 9 4-1-9786 🔲 #40:00.80# 🔍 92# |  |
| 前四          | 2200 <b>2</b>           |                          |                                          | 11.11.11.11.11.11.11.11.11.11.11.11.11. | THE ASSESSMENT OF Q           |  |
|             |                         |                          |                                          |                                         |                               |  |
|             |                         | 百度资源文献检索                 |                                          |                                         |                               |  |
|             |                         |                          |                                          |                                         |                               |  |
|             |                         | 百度又降、百度传读海量              | -900 Urite                               | 授派                                      |                               |  |
|             |                         |                          | 1680 17195-90301 1+ 391-6/L/88-68-49-14C |                                         |                               |  |
|             |                         |                          |                                          |                                         |                               |  |
|             |                         | -                        |                                          |                                         |                               |  |
|             | 你好 發急后终期                | 2百名公语服                   |                                          |                                         |                               |  |
|             | 智无专业年级相关信息              |                          |                                          |                                         | 昨日更新资源 1 6 7 2 篇              |  |
|             |                         | 1                        |                                          |                                         |                               |  |
| 兴趣类:        | 四级会计师                   | 计算机转级考试 办公司              | 時 及党 考研 简述                               | 历 人工智能 #82%意 >                          |                               |  |
|             |                         |                          |                                          |                                         |                               |  |
| 加热的现象:      | 大学英语 新社                 | 见野大学英语 新编大学英语            | 21世纪大学英语 现代分                             | 大学英语 高等数学 微积                            | 18 属开 ~                       |  |
|             |                         |                          |                                          |                                         |                               |  |
| 专业课:        | 完善个人信息后自                | 动运天取                     |                                          |                                         |                               |  |
| 98126 :     | 防御高橋 四級通に               | 四级写作 四级听力 间              | 記念法理論等                                   |                                         | 查查资本 >                        |  |
|             |                         |                          |                                          |                                         |                               |  |
| 2017: 级向期   | 年6月大学英语四<br>§(第1-3套)试卷及 | 2017年6月大学英语四<br>级直题试卷及答案 | 2017年6月英语四级真<br>類试卷及答案                   | 2016年6月英语四级听<br>力真题试卷及答案                | 2017年大学英语四级真<br>题试卷及答案        |  |
| 2017/64     | 6月大学英语咨说真题及             | 2017年6月大学英语四级真意及         | 作文一题目Directions: Forthis                 | 巨微英语四六级基础不好找巨                           | 2017年6月大学英语四级CET4卷            |  |
| 98.982 (34) | -B)PartIWriting(25mi    | 信室(第一要)PartIWriting(25mi | part.youareallowed30minutest             | 藏12016年6月美语回接听力真                        | 一真語试题(完整版)2017年6月大            |  |

在弹出的登录框内输入自己的**手机号(即百度帐号)**,点击"**发送动态密码**",进行登录,或者 使用帐号密码登录。没有百度帐号的请先在校园网内外自行注册百度帐号(注册网址:<u>https://pa</u> ssport.baidu.com/v2/?reg&tpl=do&u=https%3A%2F%2Fwenku.baidu.com%2F)。

| 首页    |                                             |                                                                      |        |                     |     |
|-------|---------------------------------------------|----------------------------------------------------------------------|--------|---------------------|-----|
|       | ● 百度资<br>王真<br>18(1                         | ·原 文献检索<br><b>度帐号登录</b><br>短信 <u>登录</u><br>新建興登录,未注册特目动创建百度帐号<br>手机号 |        |                     |     |
|       | <b>您好,登录后将获取更多</b><br><sup>暂无专业年级相关信息</sup> | 动态密码<br><b>왕</b> 국                                                   | 发送动态密码 | 昨日更新资源 8 4 2 2      | 4 篇 |
| :趯类 : | 四级会计师计算                                     | 日文<br>网读并接受(百食用户协议)                                                  | 秋号密码登  | <u>●☆</u><br>様故光進 > |     |

### 03

登录成功后,页面右上角的登录按钮将变成头像。初次登录百度帐号时一般均会弹出"帐号绑 定"的界面,选择学校邀请码,并输入邀请码提交即可,注意区分邀请码大小写。

| 🛛 🛱  | 教育云平台                                                                                   | 🗘 中小学版 📋 移动资源库  🍿 🗸 |
|------|-----------------------------------------------------------------------------------------|---------------------|
| 首页   | 全部资源                                                                                    | 百度资源 >   请编入想要的内容 Q |
|      | ● 百度资源 文献检索                                                                             |                     |
|      | 百度文库、百度                                                                                 | 搜索                  |
| •    | 热门搜索:工商管 热门搜索:工商管 完成帐号绑定,即可免费使用您的学校为您 购买的百度教育资源(如百度文库优质文档 资源);请选择您的绑定方式,如有疑问请 咨询要校图书馆老师 |                     |
|      | 您好,x16796625同学<br>立即完善个人信息,获取为你匹配的各学科资源 区<br>学校影号                                       | 昨日更新资源 1 6 7 2 篇    |
| 兴趣类: | 四级 会计师 计算机等级考试 跳过 人工智                                                                   | 能修改兴趣>              |
| 基础课: | 大学英语 新视野大学英语 新编大学英语 21世纪大学英语 现代大学英语                                                     | 高等数学 微积分 展开 >       |
| 专业课: | 完善个人信息后自动获取                                                                             |                     |

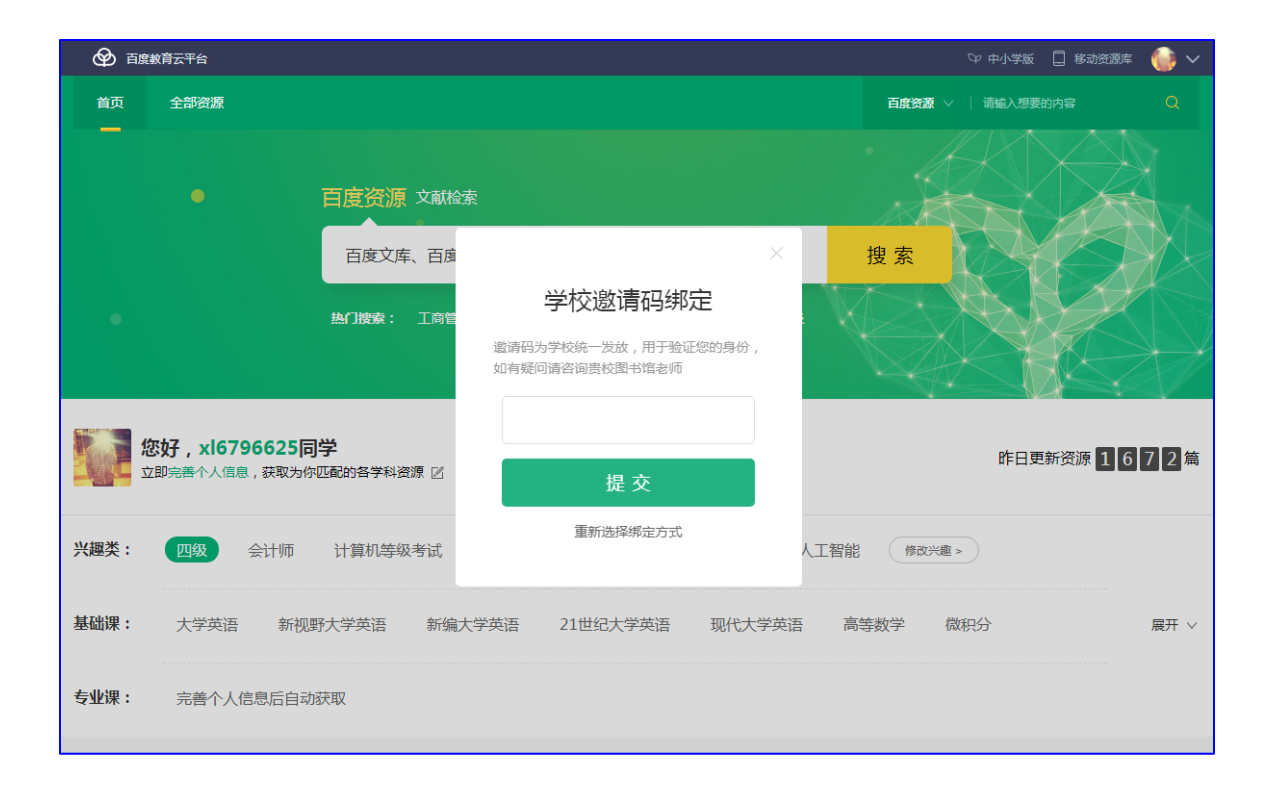

如果登录帐号后未弹出"帐号绑定"界面,将鼠标移到右上角头像处,会浮出下拉框,点击"设置" 按钮,进入个人中心设置页。

| 分 百度文库高校版·百度文库 │ 东莞职业技术学院 |      |                                           |                   |  |
|---------------------------|------|-------------------------------------------|-------------------|--|
| 首页                        | 全部资源 |                                           | 百度资源 >   请输入想要的内容 |  |
|                           |      |                                           | 设置                |  |
|                           |      | 百度资源 文献检索                                 |                   |  |
|                           |      | 百度文库海量资源                                  | 搜索                |  |
| •                         |      | 热 <b>门搜索:</b> 工商管理 大学高数 商务英语 计算机等级考试 英语四级 |                   |  |
|                           |      |                                           |                   |  |

### 05

点击设置页中的"认证身份",再点击"资料库"按钮。

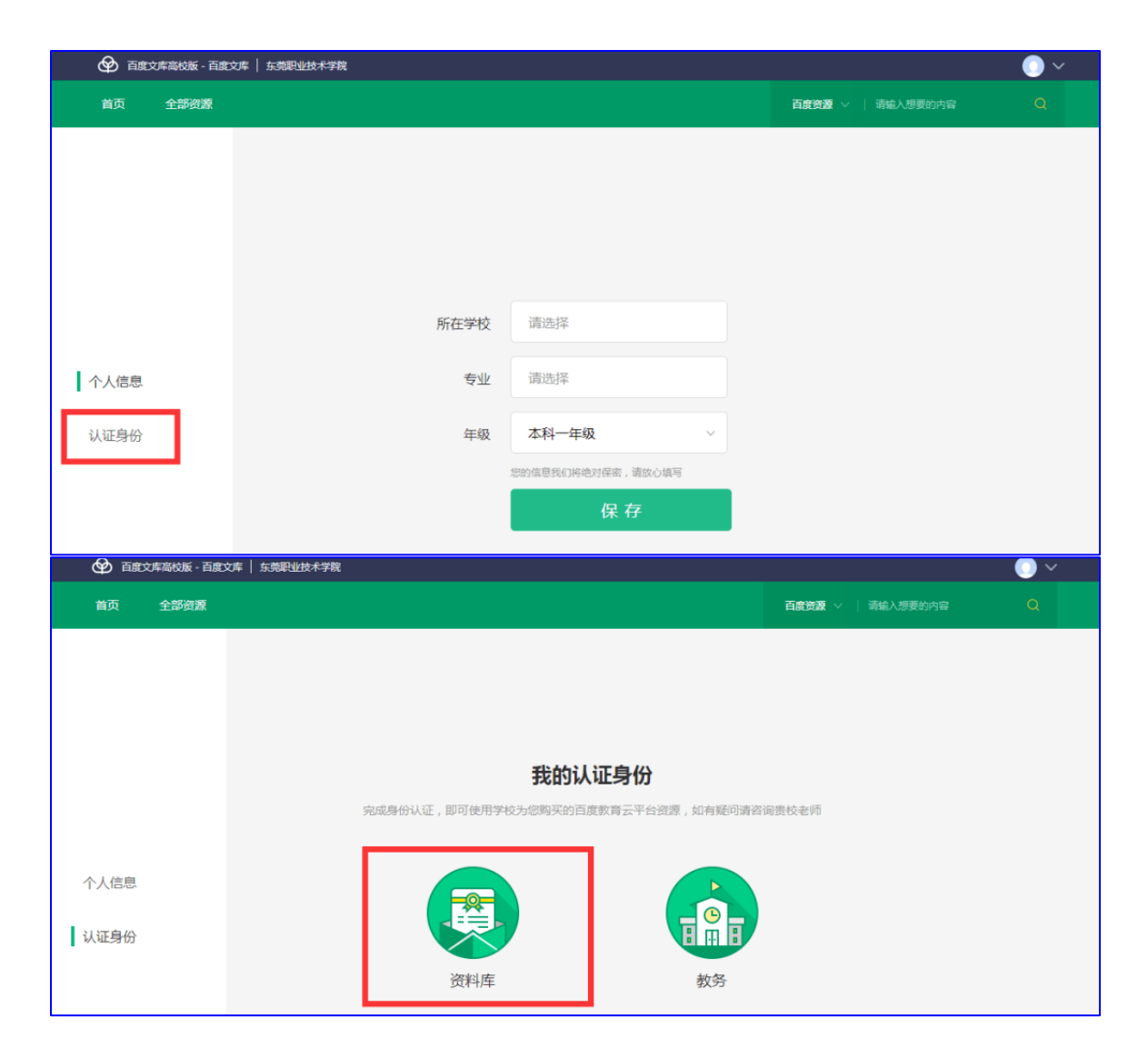

输入我们学校邀请码,点击"提交"即可。

|      | 文库高校版 - 百度 | 库 东莞职业技术学院                                              | ) ~ |
|------|------------|---------------------------------------------------------|-----|
| 首页   | 全部资源       | 百度资源文 🔰 靖编入想要的内容                                        |     |
|      |            | 输入 <b>学校邀请码</b> 联系方式<br>Email: <u>1793216010@qq.com</u> |     |
|      |            | 学校邀请码绑定                                                 |     |
| 个人信息 |            | 違证 3为学校统一发放,用于验证您的身份,<br>如今 阿斯咨询责校图书馆老师                 |     |
| 认证身份 |            | G E P W K 6 7 2                                         |     |
|      |            | 提交                                                      |     |

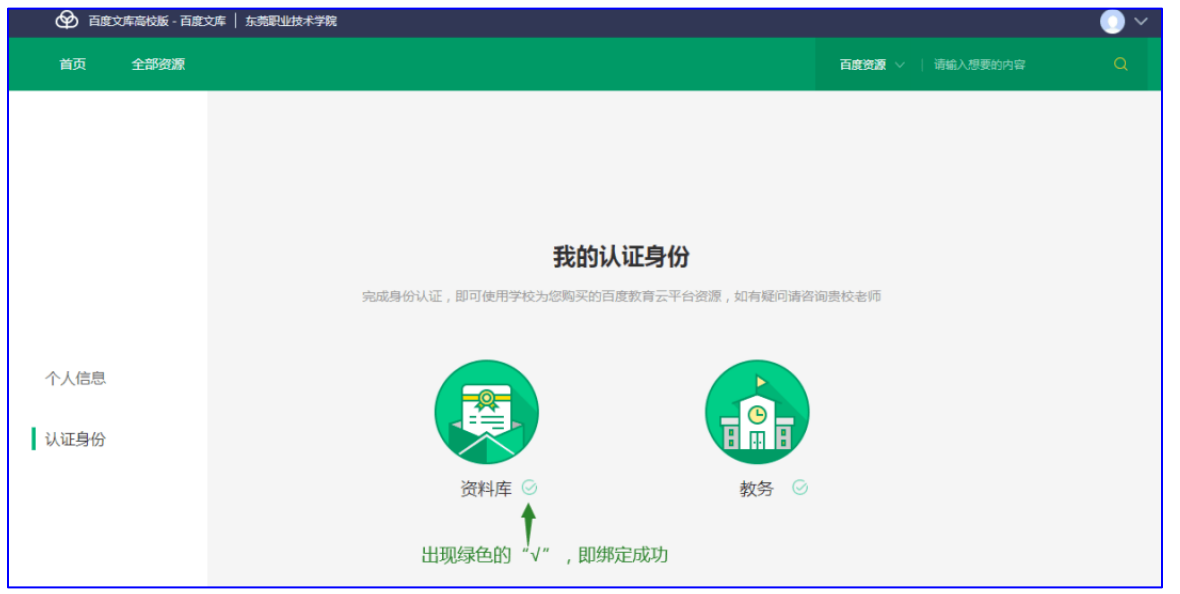

资料库旁边出现绿色的"√",即说明已经成功绑定邀请码。

在校内外访问百度文库(高校版)(<u>https://eduai.baidu.com</u>),登录绑定过<mark>学校邀请码</mark>的百 度帐号,方可免费下载文档。